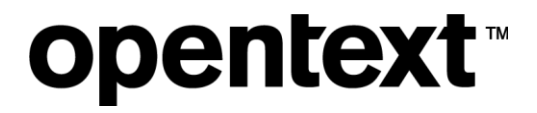

# **My Support Website**

### Accounts & Access FAQ

The Information Company<sup>™</sup>

# opentext™

### Contents

| 1 | Requesting a My Support Account               | 3               |
|---|-----------------------------------------------|-----------------|
|   | 1.1 Register with OpenText                    | 3               |
|   | 1.2 Provide your Name and Contact Information | 4               |
| 2 | Confirming Registration                       | 6               |
| 3 | My Support                                    | 9               |
|   |                                               | 10              |
|   | 3.1 Accepting the EULA                        | 10              |
| 4 | 3.1 Accepting the EULA                        | 10<br><b>11</b> |

# opentext

# 1 Requesting a My Support Account

Access to My Support is restricted to OpenText customers, partners, and employees.

#### 1.1 Register with OpenText

You must register with OpenText in order to create a My Support account. To register, visit <a href="https://login.opentext.com/connect/">https://login.opentext.com/connect/</a> and enter your company email address as your User ID and then enter and confirm your password. Click **Create Account**.

#### **OpenText Connect**

Welcome to OpenText Connect, the entry point for access to My Support, Communities, and exclusive thought-leadership content.

| Login 🛛                                                | Register .                                                                                  |  |  |
|--------------------------------------------------------|---------------------------------------------------------------------------------------------|--|--|
| Already a member? Sign in below.                       | Not registered with OpenText?                                                               |  |  |
| User ID (Email)*                                       | User ID (Email)*                                                                            |  |  |
|                                                        | bob@bobsbicycles.com                                                                        |  |  |
| This field is required.<br>(e.g. msmith@mycompany.com) | Password*                                                                                   |  |  |
| Password*                                              | Strong                                                                                      |  |  |
|                                                        | Confirm Password (required)                                                                 |  |  |
| Login                                                  | Create Account                                                                              |  |  |
|                                                        | Open lext will not snare your information with any third party. View<br>our Privacy Policy. |  |  |

# opentext

### 1.2 Provide your Name and Contact Information

Step 2 of the registration process requires that you provide your name and contact information for the OpenText.com account. All of the form fields are required.

#### **OpenText Connect**

#### Registration - Step 2 of 2

Please provide your name and contact information for your OpenText.com account.

| First Name (required)        |   |
|------------------------------|---|
| Bob                          |   |
| Last Name (required)         |   |
| Bicycle                      |   |
| Position (required)          |   |
| Manager                      | • |
| Department (required)        |   |
| Customer Service             | • |
| Company (required)           |   |
| Bob's Bicycles               |   |
| Country (required)           |   |
| United States                | • |
| State or Province (required) |   |
| Maryland                     | • |
| Phone (required)             |   |
| 812-999-9999                 |   |
| Your Industry (required)     |   |
| Retail                       | • |

### Not Sure if Your Company has a Customer Support contract?

If you are not sure your company has an OpenText Customer Support contract, you can proceed with this request access form, and a Customer Service Representative will contact you in the event you do not have an active Customer Support contract.

#### Don't Have a Support Contract?

If your company does not have an OpenText Customer Support contract and you are interested in discussing your options please contact Sales:

North America: +1-800-499-6544 International: +800-4996-5440 E-mail: Please use our contact form

#### **My Support Website**

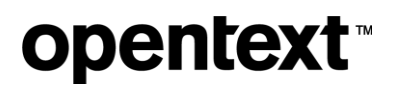

Click to select **Request full access to My Support.** Product Line is the only required field to submit your account creation request. Your End User Number, System ID/Serial Number/PIN/VPS are additional pieces of information that help us to quickly locate your account information in our systems and expedite your account creation request. Be sure to include this information if you have it.

#### Software Maintenance Customers

If your company has an active Customer Support contract, you are eligible for full access to My Support.

#### ...More

Request full access to My Support.

Product Line (required)

Content Server

End User Number

Name of Co-worker

Sarah Bicycle

System ID/Serial Number/PIN/VPS

A valid corporate email address is required, generic email domains are not permitted.

I agree to the Terms.

Create Account

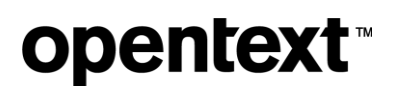

After clicking **Create Account**, you will receive a confirmation message thanking you for registering with OpenText and letting you know that a link to complete the registration process has been sent to the email you provided.

| opentext                                                                                                    |                                  |                                 |                       |
|----------------------------------------------------------------------------------------------------|----------------------------------|---------------------------------|-----------------------|
| Whatwe do Who we are Videos Customerst                                                                                        | ories Support Events             | and webinars                    |                       |
| а. <u>т</u> ка к                                                                                                    |                                  |                                 |                       |
| Open lext Connect                                                                                                    |                                  |                                 |                       |
| Thank you for registering wit                                                                                                 | h OpenText                       |                                 |                       |
| A link to complete registration has been sent to the email address you provided.                                              |                                  |                                 |                       |
| When you receive this email from OpenText Conne                                                                               | ect, please click on the lin     | k to confirm your registration. |                       |
| When you complete your registration, you will be a                                                                            | able to:                         |                                 |                       |
| Discover                                                                                                    |                                  |                                 |                       |
| Access exclusive whitepapers, webinars and presentations     Register for OpenText events and seminars online or in your area |                                  |                                 |                       |
| Collaborate                                                                                                    |                                  |                                 |                       |
| Interact and share in OpenText blogs, wikis and forums                                                                        |                                  |                                 |                       |
| Customize                                                                                                    |                                  |                                 |                       |
| Manage your OpenText profile and preferences     Personalize your OpenText online experience                                  |                                  |                                 |                       |
| Latest Blogs                                                                                                    | Learn More                       |                                 | Contact OpenText      |
| Read More at blogs.opentext.com                                                                                               | Company                          | My Support                      | Contact form          |
|                                                                                                    | Careers                          | EDI Basics                      |                       |
|                                                                                                    | Investors                        | InfoGov Basics                  | Call us               |
|                                                                                                    | Services                         | B2B Managed Services            | +1 (800) 499-6544     |
|                                                                                                    | Training                         |                                 | Join the conversation |
|                                                                                                    | Find an Office Location          |                                 |                       |
| © Copyright 2017 OpenText Corp. All Rights Reserved                                                                           | I. Privacy Policy   Cookie Polic | у                               |                       |

# **2** Confirming Registration

You will receive a registration confirmation similar to the one shown below. You will need to confirm your registration in order to get access to OpenText Connect. To confirm your registration, click the **Confirm Registration** link in the email.

#### **My Support Website**

# **opentext**<sup>™</sup>

Note: If you don't receive the email right away, check your Junk/Spam email folder. If it's not there, contact <u>connect@opentext.com</u> for assistance.

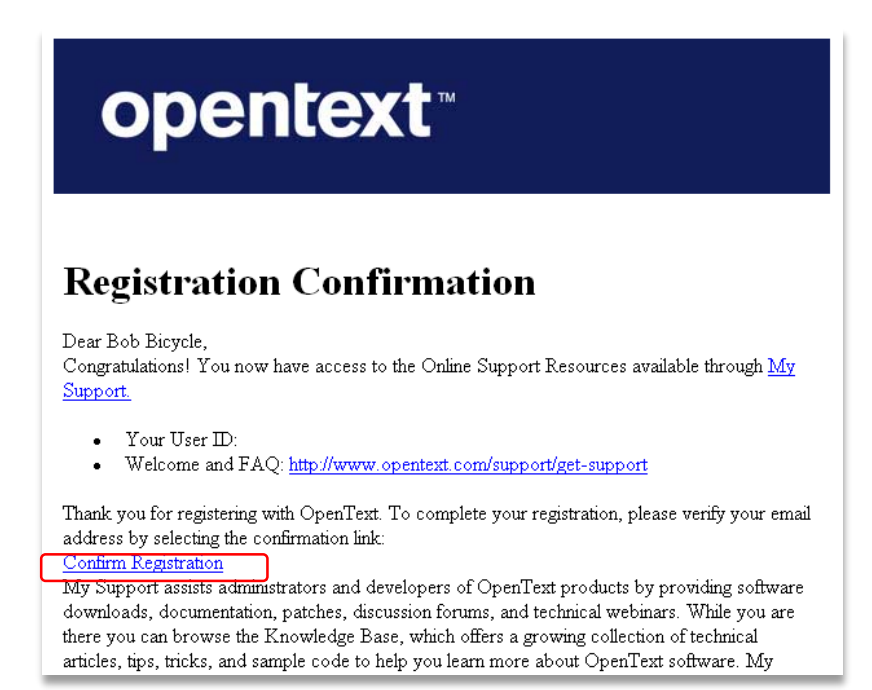

### After clicking the **Confirm Registration** link, you will get directed to the OpenText Connect log on page.

| opentext                                                                                                    |                                                                                |  |  |
|----------------------------------------------------------------------------------------------------|--------------------------------------------------------------------------------|--|--|
| What we do Who we are Videos Customer stories Support                                                                                             | Events and webinars                                                            |  |  |
| OpenText Connect<br>Welcome to OpenText Connect, the entry point for access to My Support, Communities, and exclusive thought-leadership content. |                                                                                |  |  |
| Account Verified Successfully for access to opentext.com<br>If you requested My Support access; you will receive an er                            | mail notification from your OpenText Support representative with confirmation. |  |  |
| Login 🛛                                                                                                    | Register 🛛                                                                     |  |  |
| Already a member? Sign in below.                                                                                                    | Not registered with OpenText?                                                  |  |  |
| User ID (Email)*                                                                                                    | User ID (Email)*                                                               |  |  |
| n_jay5059@outlook.com                                                                                                    |                                                                                |  |  |
| (8                                                                                                    | Password*                                                                      |  |  |
| Password*                                                                                                    |                                                                                |  |  |
|                                                                                                    |                                                                                |  |  |
| Remember me on this computer.                                                                                                    | Confirm Password (required)                                                    |  |  |
| Login                                                                                                    |                                                                                |  |  |
| I forgot my password. 🛛 🔮 Help                                                                                                    | Create Account                                                                 |  |  |
| n_lay5059@outlook.com<br>(*<br>Password*<br>                                                                                                    | Password* Confirm Password (required) Create Account                           |  |  |

# **opentext**<sup>™</sup>

Click Login to access your OpenText Connect account. By default, you won't have access to My Support immediately. <u>Please be patient while our Customer</u> Support Representatives process your request. All requests are normally handled within 24 to 48 hours.

| open                                                                                                    | text≊                                                                                            |               |                        |                                                      |                      |                       |
|----------------------------------------------------------------------------------------------------|--------------------------------------------------------------------------------------------------|---------------|------------------------|------------------------------------------------------|----------------------|-----------------------|
| What we do                                                                                                    | Who we are                                                                                       | Videos        | Customer stories       | Support                                              | Events and webinars  |                       |
| OpenText Connect                                                                                                    |                                                                                                  |               |                        |                                                      |                      |                       |
| Accol<br>Welcome                                                                                                    | Account Settings<br>Welcome back, Bob Bicycle. (If you're not Bob Bicycle, please sign in here.) |               |                        |                                                      |                      |                       |
| Manage Your Account                                                                                                    |                                                                                                  |               | Your OpenText Resource | es                                                   |                      |                       |
| <ul> <li>Update Preferences #</li> <li>Update Profile</li> <li>Change Email Address</li> <li>Change Password</li> </ul> |                                                                                                  |               |                        | Blogs #     Request Learning Central an     Sign Out | id My Support Access |                       |
| Latest Blog                                                                                                    | 8                                                                                                |               | Le                     | arn More                                             |                      | Contact OpenText      |
| Read More at                                                                                                    | blogs.opentext.o                                                                                 | om            | Co                     | mpany                                                | My Support           | Contact form          |
|                                                                                                    |                                                                                                  |               | Ca                     | reers                                                | EDI Basics           |                       |
|                                                                                                    |                                                                                                  |               | Inv                    | estors                                               | InfoGov Basics       | Call us               |
|                                                                                                    |                                                                                                  |               | Se                     | rvices                                               | B2B Managed Services | +1 (800) 499-6544     |
|                                                                                                    |                                                                                                  |               | Tr                     | aining                                               |                      | Join the conversation |
|                                                                                                    |                                                                                                  |               | Fir                    | id an Office                                         | Location             | f 9 © 0 0 © 7         |
| © Copyright                                                                                                    | 2017 OpenText                                                                                    | Corp. All Rig | hts Reserved. Privac   | y Policy   Co                                        | okie Policy          |                       |

# **opentext**<sup>™</sup>

# 3 My Support

A second email will be sent from OpenText Customer Support once your My Support account is created. This is the final step in the process. The email you receive will look similar to the one below.

I have created a My Support account for you.

Your username is your email address: email@email.com Please sign into opentext Connect: <u>https://login.opentext.com</u> and click on My Support under Your opentext Resouces --> You should be taken to our End User License Agreement --> Once you have read/accepted the EULA you will have access to My Support

Please let me know if there is anything else I can assist with.

Kind Regards, Rebecca Wheeler **opentext** Support Team

Access your support requests and more, 24 hours a day, using: My Support: <u>https://support.opentext.com</u>

Thanks! Rebecca

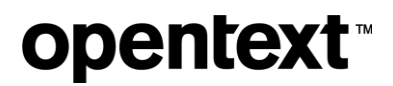

### 3.1 Accepting the EULA

To complete the process, log on to My Support and click **My Support** under **Your OpenText Resources**.

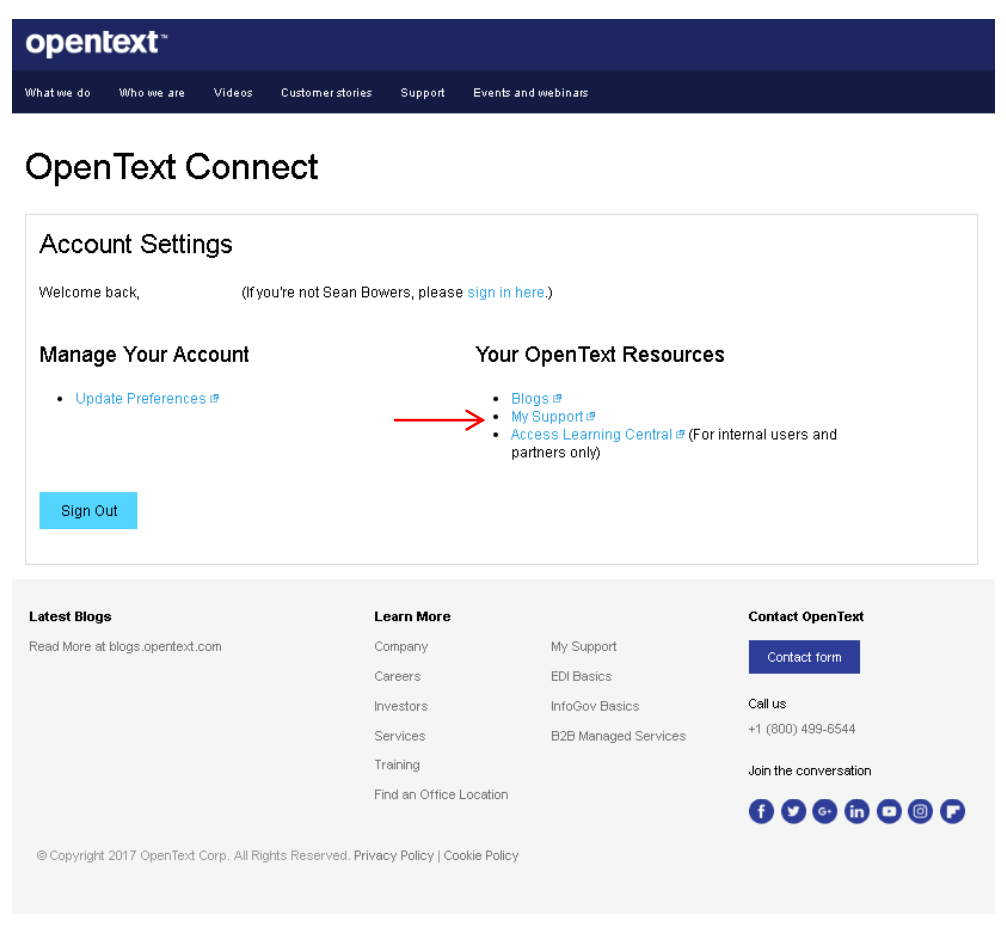

After clicking **My Support**, you will get directed to the OpenText End User License Agreement (EULA). Please review and accept the EULA in order to gain access to My Support.

# **opentext**<sup>™</sup>

### 4 Log on Issues

If you experience issues logging on to your My Support account, we recommend that you reset your password to try and resolve the issue. You can reset your password by visiting <u>https://login.opentext.com</u> and clicking **I forgot my password**.

You will get directed to **OpenText Connect – Recover Your Password**. Enter your email address and click **Send**. You will receive an email with instructions on resetting your password. After completing the password recovery process, attempt to log on again. If the problem persists, contact <u>connect@opentext.com</u>.

#### **OpenText Connect**

| Recover Your Password                                                                                                    |  |
|----------------------------------------------------------------------------------------------------|--|
| Please enter the business email address you used to sign up for this account. We will then send your password to that address. |  |
| Email Address (required)                                                                                                    |  |
|                                                                                                    |  |
| Send Cancel                                                                                                    |  |

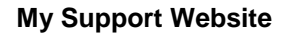

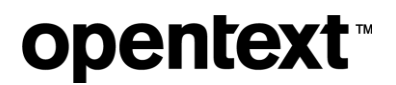

### About OpenText

OpenText enables the digital world, creating a better way for organizations to work with information, on-premises or in the cloud. For more information about OpenText (NASDAQ: OTEX, TSX: OTEX), visit <u>opentext.com</u>.

#### Connect with us:

OpenText CEO Mark Barrenechea's blog

Twitter | LinkedIn | Facebook

#### opentext.com/contact

Copyright  $\ensuremath{\textcircled{\sc c}}$  2017 Open Text. All rights reserved. Trademarks owned by Open Text.